### **Comment fonctionne l'IA pour cibler ?**

Une version bêta de notre fonctionnalité l'IA pour cibler est désormais disponible pour tous les clients LuQi RP Connect.

Attention, il s'agit d'une version Bêta, en cours de lancement.

### Table des matières

| ١.   | Comment utiliser l'IA pour cibler ? | 1 |
|------|-------------------------------------|---|
| н.   | Gérer vos listes IA                 | 3 |
| III. | FAQ                                 | 6 |

### I. Comment utiliser l'IA pour cibler ?

Il s'agit d'un module d'intelligence artificiel qui vous aide dans la création de liste de contacts ciblées. En utilisant un extrait pertinent de votre CP, visualisez en quelques clics, les journalistes les plus pertinents pour votre communication.

Pour utiliser cette fonctionnalité, cliquez sur le bouton + **contact IA** en haut à droite de votre écran.

|                  | ON <sup>®</sup> Recherch  | er dans LuQi | •      | ÷:        | •                                       | CISION                                                       | ANNELISE CORBRION | 🌔 FR |
|------------------|---------------------------|--------------|--------|-----------|-----------------------------------------|--------------------------------------------------------------|-------------------|------|
| Accueil          |                           | (i)          |        |           | Nouveauté RP Conne                      | ct International ! Saisissez et Importez vos contacts privés | (1) (2)           |      |
| Social Listening | NOUVEAU<br>VIE DES MÉDIAS | RECHERCHE    | LISTES | CAMPAGNES | Voir les<br>GÉRER MES CONTACTS / MÉDIAS | brouillons (7) + Nouvelle Campagne + Con                     | VERSION BETA      |      |

### Etape 1 : Copier-coller son communiqué de presse

Dans cette étape, vous devez copier-coller un extrait de votre communiqué de presse dans la limite de 3000 caractères maximum.

**<u>Conseil</u>** : trouvez l'extrait au sein de votre communiqué de presse le plus pertinent afin que l'IA cible pour vous les meilleurs journalistes.

Une fois votre texte copié, cliquez sur **suivant**.

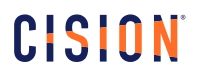

| Créer une liste de contacts suggérés par l'IA                                                                                                    |
|----------------------------------------------------------------------------------------------------|
| ETAPE 1 ETAPE 2 ETAPE 3                                                                                                    |
| Analyse du contenu de votre communiqué de presse                                                                                                    |
| Merci de copier un extrait de votre communiqué de presse dans l'encadré ci-dessous :                                                                                                    |
| Nos recommandations pour optimiser la détection des sujets par IA :<br>- Clarté : Texte clair et concis.<br>- Mots-clés : Utilisez des mots-clés pertinents.<br>- Simplicité : Évitez les termes techniques complexes. |
| marque de la part des consommateurs.                                                                                                    |
|                                                                                                    |
| 2025 : le défi de la compréhension des clients et de l'exploitation des données                                                                                                    |
| 79% des marketeurs sont d'accord pour dire que l'analyse et l'interprétation des données seront des                                                                                                    |
| 2974/3                                                                                                    |
| Annuler                                                                                                    |

Etape 2 : résultats de sujets proposés par l'IA pour cibler

L'IA, après lecture de votre extrait de communiqué de presse, va vous proposer un ou plusieurs sujets rédactionnels.

Le chiffre indiqué à côté de chaque sujet est un score technique qui est seulement visible sur la version Bêta.

Cliquez sur Suivant.

|                          | Créer une liste de contacts suggé | rés par l'IA × |
|--------------------------|-----------------------------------|----------------|
|                          | ETAPE 1 ETAPE 2 ETAPE             | 3              |
| = Sujets détect          | és par l'IA (2)                   |                |
| Marketing - (0.823 *     |                                   |                |
| Industrie cosmétiqu      | ie - (0.822 *)                    |                |
| *Les valeurs indiquées s | ont des scores techniques.        |                |
|                          |                                   |                |
|                          | Précédent Suivant                 |                |

#### Etape 3 : enregistrement de la liste IA

Le compteur vous indique le nombre de journalistes qui sera inclus dans votre liste. Les listes IA ont un **maximum de 300 journalistes**.

**Nommez** votre liste et choisissez son **Statut**. Par défaut, votre liste sera publique mais vous pouvez décider de la garder en privée en cochant « Mettre la liste en statut privé ».

Cliquez sur Enregistrer pour sauvegarder la liste.

| Créer une liste de contacts suggérés par l'IA | × |
|-----------------------------------------------|---|
| ETAPE 1 ETAPE 2 ETAPE 3                       |   |
| (268) journalistes sont suggérés par notre IA |   |
| Enregistrer les contacts dans une liste       |   |
| Liste IA Marketing et relation client         |   |
| Mettre la liste en statut privé               |   |
|                                               |   |
| Précédent Enregistrer                         |   |

### II. Gérer vos listes IA

Dans le module Listes puis contacts, vous retrouverez toutes vos listes créées par l'IA. Elles sont reconnaissables par la baguette magique à côté de leur nom et leur **descriptif « Listes de contacts IA ».** 

|                             | 🔇 Rechercher dans LuQL_                                                                |                                                              |          |                   | C                  |                                      | ▼ <b>()</b> ⊧ |
|-----------------------------|----------------------------------------------------------------------------------------|--------------------------------------------------------------|----------|-------------------|--------------------|--------------------------------------|---------------|
| Accueil<br>Sociel Listening | VIE DES MEDIAS RECHERCHE LISTES CAMPAGNE<br>Toutes (170) Médias (23) Contacts (133) Co | S GÉRER MES CONTACTS / MÉDi<br>alendriers rédactionnels (14) | AS       |                   |                    | Q, Marech                            | erche 🗸       |
| Instit' Connect             | Sélectionner vos listes pour les exporter ou les supprimer.                            |                                                              |          |                   | 🗑 Supprimer la     | sélection 🔮 Exporter la sélection 50 | 0             |
|                             | Nom *                                                                                  | Descriptif \$                                                | Nombre 😂 | Créateur ‡        | Date de création 😂 | Date de modification ‡               |               |
| RP Connect +<br>France      | Liste Agri Biologique                                                                  |                                                              | 205      | Annelise CORBRION | 09/04/2021         | 19/07/2021                           | :             |
|                             | Liste Art/art contemporain                                                             |                                                              | 27       | Annelise CORBRION | 19/07/2021         | 19/07/2021                           | :             |
| Veille                      | ☐ liste beauté                                                                         |                                                              | 1187     | Annelise CORBRION | 21/05/2021         | 01/11/2024                           | :             |
|                             | Liste bois Eco construction                                                            |                                                              | 87       | Annelise CORBRION | 31/12/2020         | 18/03/2021                           | :             |
|                             | Liste diffusion Annelise                                                               |                                                              | 3        | Annelise CORBRION | 04/03/2021         | 27/02/2024                           | :             |
|                             | Control >><br>Liste Festivals culturels                                                | Liste de contacts IA                                         | 268      | Annelise CORBRION | 28/03/2025         | 28/03/2025                           | :             |
|                             | Control >><br>Liste IA Marketing                                                       | Liste de contacts IA                                         | 268      | Annelise CORBRION | 07/04/2025         | 07/04/2025                           | :             |

Ces listes s'utilisent comme des listes créées manuellement.

Via les **3 petits points** vous pourrez **Dupliquer, supprimer** et atteindre les **paramètres** de la liste.

|   | connes) ※<br>Liste Festivals culturels | Liste de contacts IA | 268 | Annelise CORBRION | 28/03/2025 | 28/03/2025 | :                       |
|---|----------------------------------------|----------------------|-----|-------------------|------------|------------|-------------------------|
|   | Control 🔅<br>Liste IA Marketing        | Liste de contacts IA | 268 | Annelise CORBRION | 07/04/2025 | 07/04/2025 | •<br>Dupliquer          |
| п | Contact                                |                      | 883 | Annelise CORBRION | 16/03/2021 | 16/03/2021 | Parametres<br>Supprimer |

En **cochant** une ou plusieurs listes IA, vous pourrez les **supprimer** et les **exporter** en fichier CSV ou Excel.

| Tout     | es (170) Médias (23) O Contacts (133) Calendr       | iers rédactionnels (14) |           |                   |                                         | Q. Ma recherche           | • • |
|----------|-----------------------------------------------------|-------------------------|-----------|-------------------|-----------------------------------------|---------------------------|-----|
| Sélectio | nner vos listes pour les exporter ou les supprimer. | Descriptif ~            | Nombre \$ | Créateur \$       | Supprimer la sélectio  Date de création | n 🛃 Exporter la sélection | 1   |
|          | ලංකසය 🔆<br>Liste Festivals culturels                | Liste de contacts IA    | 268       | Annelise CORBRION | 28/03/2025                              | 28/03/2025                | :   |
|          | aonarea ※<br>Liste IA Marketing                     | Liste de contacts IA    | 268       | Annelise CORBRION | 07/04/2025                              | 07/04/2025                | :   |
|          | Control BTP 2                                       |                         | 57        | Annelise CORBRION | 05/10/2021                              | 05/10/2021                | :   |

En cliquant sur son nom, vous pourrez **visualiser les contacts** de la liste.

Vous pourrez retravailler votre liste via les filtres sur la droite.

Cochez un ou plusieurs contacts pour les supprimer.

| us les contacts (268) Suggestion | ns (0) Rapport | t de mis | e à jour                   |                                                                                                    |              |          |                |                             |
|----------------------------------|----------------|----------|----------------------------|----------------------------------------------------------------------------------------------------|--------------|----------|----------------|-----------------------------|
| Affiner ma recherche 🚯           | <              | 2 cont   | tact(s) sélectionné(s), su | r 268 contact(s) trouvé(s)                                                                         |              |          |                |                             |
| A un mail direct                 | ~              | Q Re     | echercher                  | (                                                                                                  | 8            |          | + Relancer les | critères Enregistrer la l   |
| Fonction du contact              | ~              |          |                            |                                                                                                    |              |          |                |                             |
| Sujets du contact                | ~              | (+ Rel   | tour                       |                                                                                                    |              |          | 50 v           | 1 2 3 4 5 6                 |
| Type de média                    | ~              |          | Supprimer les contacts     |                                                                                                    |              |          |                |                             |
| Sujets du média                  | ~              |          | Madame Virginie Achouch    | Communication<br>Culture généraliste<br>Industrie des médias<br>Lifestyle généraliste<br>Marketing | Pigiste      | Privé :  |                | FREELANCE                   |
| Famille médiatique               | ~              |          |                            | Mode générale<br>Voyages                                                                           |              |          |                |                             |
| TV / Radio                       | ~              |          | Monsieur Sofiane Aklouf    | Communication<br>Industrie des médias<br>Marketing<br>Marques et histoire des marques<br>Publicité | Présentateur | Direct : |                | BFM BUSINESS - Presentateur |

Vous pouvez également rechercher des contacts via la loupe.

| ste IA Marketing                 |              |           |                          |                                                                                                    |                       |          |                                            |
|----------------------------------|--------------|-----------|--------------------------|----------------------------------------------------------------------------------------------------|-----------------------|----------|--------------------------------------------|
| us les contacts (266) Suggestion | ns (0) Rappo | rt de mis | e à jour                 |                                                                                                    |                       |          |                                            |
| Affiner ma recherche 🚯           | <            | 0 cont    | act(s) sélectionné(s), s | ur 266 contact(s) trouvé(s)                                                                            |                       |          |                                            |
| A un mail direct                 | ~            | Q An      | nar                      |                                                                                                    | 8                     |          | Relancer les critères Enregistrer la liste |
| Fonction du contact              | ~            |           | $\Box$                   |                                                                                                    |                       |          |                                            |
| Sujets du contact                | ~            | ← Ret     | our                      |                                                                                                    |                       |          | 50 - 1                                     |
| Type de média                    | ~            |           | Cintact -                | Sujets du contact                                                                                      | Fonction du contact 🛊 | E-mail 🛊 | Média 🗧                                    |
| Sujets du média                  | ~            |           | Monsieur Laurent Amar    | Communication<br>Entreprises<br>Intelligence artificielle<br>Internet/Dossiers Techniques<br>Marketing | Journaliste           | Direct : | INTERACTIONS DIGITALES                     |
| Famille médiatique               | ~            |           |                          | Réseaux sociaux                                                                                        |                       |          |                                            |
| T) / Dadie                       | ~            |           |                          |                                                                                                    |                       |          | Relancer les critères                      |

Vous pouvez ajouter des contacts en liste en cliquant sur le bouton Silhouette +

| <sup>-</sup> en profiter. | Rechercher le nom du contact                                                                                                    |                                 | (1)                 | $\otimes$                                  |           |
|---------------------------|----------------------------------------------------------------------------------------------------|---------------------------------|---------------------|--------------------------------------------|-----------|
| ÉRER MES CONTA            | Daniel Abelous (AFP - AGENCE FI     Daniel Abelous (AFP - AGENCE FI     PRESSE - LYON)     Denis Adenet-Louvet (OUTRE-MER IERE     RADIO - MARTINIQUE IERE)     Catherine Ailloud (LE FIGARO     MAGAZINE (SUPPLEMENT NOUVELLE     AQUITAINE)) | r les brouillons (7)<br>Valider | + Nouvelle Campagne | + Nouvelle Liste + Contact IA              | SETA<br>X |
| mise à jour               |                                                                                                    |                                 |                     |                                            |           |
| :ontact(s) sélect         | ionné(s), sur 266 contact(s) trouvé(s)                                                                                                    |                                 |                     |                                            |           |
|                           |                                                                                                    | 8                               | <u>*</u> + (        | Relancer les critères Enregistrer la liste |           |
| Retour                    |                                                                                                    |                                 |                     | 50 v (1) 2 3 4 5 6 3                       | >         |
| Contact -                 | Sujets du contact                                                                                                    | Fonction du contact ≑           | E-mail ¢            | Média ≑                                    | \$        |

En cliquant sur l'onglet **suggestions**, vous pouvez visualiser les suggestions de contacts basés sur les critères de sélection et alimenter vos listes avec ces nouveaux contacts.

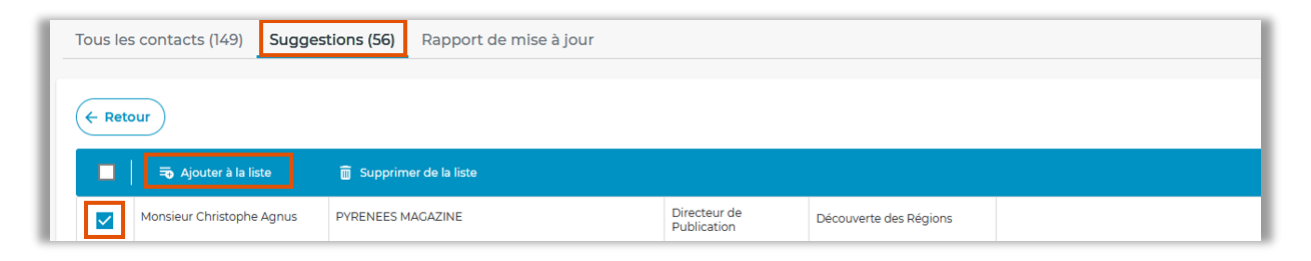

L'onglet Rapport de mise à jour, vous permet de isualisez tous les mouvements sur votre liste.

| ous les contacts (267    | ) Suggestions (0) Rapport de mise à jour                  |                   |                                    |                                                              |                    |                                                         |                  |
|--------------------------|-----------------------------------------------------------|-------------------|------------------------------------|--------------------------------------------------------------|--------------------|---------------------------------------------------------|------------------|
|                          |                                                           |                   |                                    |                                                              | Q Recherche        | er                                                      |                  |
| O Tous Modifici          | ition Cision Suppression Utilisateur Ajout Cision         | Ajout Utilisateur |                                    | Du 07/03/2025                                                | Au 07/0            | 04/2025 🔳 🚺                                             | alider Effa      |
|                          |                                                           |                   |                                    |                                                              |                    |                                                         | -                |
|                          |                                                           |                   |                                    |                                                              |                    |                                                         | 50 - (           |
| ← Retour                 | Média 😄                                                   | Remplaçant        | Date -                             | Type de mouveme                                              | ent                | Utilisateur 🛊                                           | (50 ) (          |
| Contact ÷                | Média ÷<br>AFP - AGENCE FRANCE-PRESSE - LIYON             | Remplaçant        | Date -<br>07/04/2025               | Type de mouvemi<br>Ajout Utilisateur                         | ent                | Utilisateur 🗲<br>Annelise CORBRION                      | ( <u>50</u> ) (  |
| Contact ÷ Daniel Abelous | Média ç<br>AFP - ACENCE FRANCE-PRESSE - LYON<br>FREELANCE | Remplaçant        | Date +<br>07/04/2025<br>07/04/2025 | Type de mouveme<br>Ajout Utilisateur<br>Suppression Utilisat | <b>ent</b><br>teur | Utilisateur ÷<br>Annelise CORBRION<br>Annelise CORBRION | ( <u>50</u> ~) ( |

Le bouton **Relancer les critères**, vous permet de relancer les critères de votre liste pour ajouter des critères supplémentaires ou créer une nouvelle liste à partir de celle-ci.

| ous les contacts (267) Suggestions ( | 0) Rappo | ort de mise à jour       |                                           |                                          |
|--------------------------------------|----------|--------------------------|-------------------------------------------|------------------------------------------|
| Affiner ma recherche 👔               | <        | 0 contact(s) sélectionné | (s), sur 267 contact(s) trouvé(s)         |                                          |
| A un mail direct                     | ~        | Q Rechercher             | NOUVEAU                                   | Relancer les critères Enregistrer la lis |
| Fonction du contact                  | ~        |                          | VIE DES MÉDIAS RECHERCHE LISTES CAMPAGNI  |                                          |
| Sujets du contact                    | ~        | ← Retour                 | Contacts Médias Calendriers Réductionnels | 50 - 1 2 3 4 5 6                         |
| Type de média                        | ~        | Contact +                |                                           | Média 🗘                                  |
|                                      |          |                          | Critères Tout réinitialiser               |                                          |
|                                      |          |                          | ≣ Sujets du contact                       |                                          |
|                                      |          |                          | Marketing                                 |                                          |
|                                      |          |                          | Industrie cosmétique                      |                                          |
|                                      |          |                          | Afficher les résultats                    |                                          |

### III. FAQ

#### Quels sont les bénéfices de l'utilisation de cette fonctionnalité?

Les principaux bénéfices incluent un gain de temps pour une meilleure précision dans le ciblage des journalistes, et une augmentation des chances de couverture médiatique.

#### Y a-t-il un coût supplémentaire pour utiliser cette fonctionnalité?

La fonctionnalité "IA pour cibler" est incluse dans votre abonnement actuel LuQi RP Connect sans coût supplémentaire.

#### Comment la fonctionnalité "IA pour cibler" assure-t-elle la sécurité de mes données ?

La sécurité de vos données est notre priorité. L'algorithme utilisé par "IA pour cibler" ne stocke pas les textes analysés. De plus, notre solution d'IA n'interroge pas de services tiers, garantissant ainsi la confidentialité et la sécurité de vos informations qui sont gérées dans les infrastructures sous le contrôle de Cision.

### Pourquoi la fonctionnalité "IA pour cibler" est-elle en mode bêta ?

La fonctionnalité "IA pour cibler" est actuellement en mode bêta. Cela signifie que nous sommes en phase de lancement et que nous recueillons des retours pour améliorer la fonctionnalité. Votre participation et vos retours sont essentiels pour nous aider à perfectionner cette fonctionnalité.

> Vous ne trouvez pas la réponse à votre question ? Contactez notre équipe support Par email : relationclient@cision.com Par téléphone : 01 49 25 71 00 Du lundi au vendredi de 9h à 18h